## Είσοδος στην πλατφόρμα ασύγχρονης εκπαίδευσης

Επισκέπτεστε το σύνδεσμο <u>https://eclass.edc.uoc.gr</u>.
 Στη δεξιά πλευρά της ιστοσελίδας, και στα αντίστοιχα πεδία, συμπληρώνετε τα στοιχεία πρόσβασης του Πανεπιστημιακού σας λογαριασμού.

| 🍘 Open eClass 🛛 🗙              | 0                                                                                                    |                        | ······································ |
|--------------------------------|----------------------------------------------------------------------------------------------------|------------------------|----------------------------------------|
| (←) → ♂ @                      | 🛈 🔒 https://edass.edc.uoc.gr/index.php?logout=yes 🛛 🚥 😇 🏠                                                                                                    | Q. Αναιζήτηση          | ± m 🐐 🗅 🎕 Ξ                            |
|                                | Πλατφόρμα Τηλεκπαίδευσης                                                                                                    | _                      | 0 A                                    |
| Ακοζήτηση                      | · · · · · · · · · · · · · · · · · · ·                                                                                                    | ptdex000x@edc.uoc.gr   | ύνδεση χρήστη                          |
| Βαπικές Επιλογές               |                                                                                                    |                        | • #                                    |
| <b>τδ</b> Μαθήματα             |                                                                                                    |                        | Είσοδος                                |
| G# Εγγροφή                     |                                                                                                    |                        | Ειχόσετε το συνθηματικό σες            |
| 🗎 Εγκαριδια                    |                                                                                                    |                        |                                        |
| 🖽 Динтика                      |                                                                                                    |                        |                                        |
| <ul> <li>Етикослима</li> </ul> |                                                                                                    |                        |                                        |
|                                | Η πλαταφόρμα <b>Open «Class</b> αποτλλεί δια ολακληρωμένο Σίλσημα Διαχείρισης Ηλεττρονικών Μαθημάτων, Αικλουθεί τη φόλοσφία του λογκο<br>ανοικτού κώδικα και υποστορίζα την υπηρετία Ακόγχρονης Τηλοποϊδίνσης γιωρίς περιορισμούς και δεσμούσεις. Η πρόβαση στην υπηρετί<br>γίνεται με τη χρήση ενός απόού φυλλομετρητή (web browsen) χωρίς την απαίτηση εξαδικουμόνων τοροιών γνώσουν. |                        | open eclass<br>e-learning platform     |
|                                |                                                                                                    | Download on<br>App Sto | re Get it on<br>Get it on              |
|                                | Open aClass © 2019-2020 — Open Xphony:                                                                                                    |                        | L                                      |

 Στην πρώτη οθόνη παρουσιάζεται το Χαρτοφυλάκιο Χρήστη, όπου εμφανίζονται και τα μαθήματα στα οποία είστε ήδη εγγεγραμμένοι.

| → C' Ór      | 🛈 🔒 https://eclass.edc.uoc.gr/main/portfolio.php      |                                                                                        |                                                          |    |                                       | ναζήτηση       |            |              |                                          | ¥ III 🐐              | 0            |
|--------------|-------------------------------------------------------|----------------------------------------------------------------------------------------|----------------------------------------------------------|----|---------------------------------------|----------------|------------|--------------|------------------------------------------|----------------------|--------------|
|              | ∉ 3αστημολόκο<br>Χαρτοφυλάκιο χρήστη                  |                                                                                        |                                                          |    |                                       |                |            |              | 🏝 ptde:                                  | 000X@edc.uoc.gr      | tropult<br>L |
|              | α.<br>Τα μαθήματα μου                                 |                                                                                        |                                                          |    | Το ημερολά                            | γιό μου        |            |              |                                          |                      |              |
|              | Ολα το μαθηματα                                       |                                                                                        | AvaQirijaij                                              | Q  |                                       |                |            | Moprior 2020 |                                          |                      |              |
|              | Αναδυόμενος γραμματισμός: έρι<br>Eufimia Tafa         | τυνα και εφαρμογές (PTPEP-EA104)                                                       |                                                          |    | Kuplant                               | aruntos<br>1 2 | Talan<br>3 | Τετόρτη<br>4 | niumo 1<br>5                             | Tapanecut Itali<br>G | βοτο         |
|              | AEIOAOFHZH GEZMON KAI EKITA<br>Euthymia Gourgiotou    | ΔΕΥΤΙΚΩΝ ΠΡΟΓΡΑΜΜΑΤΩΝ (PTPEP-EA105)                                                    |                                                          |    |                                       | 8 9            | (          | 11           | 12                                       | 0                    | 1            |
| Emissionaria | Εκπαιδευτική Ψυχολογία (ΑΨΠ 2<br>Georgios Manwilitsis | 05)                                                                                    |                                                          | 38 |                                       | 5 16           | 17         |              | 19                                       | 20                   | 2            |
|              | Εμφανίζονται 1 έως 3 από 3 συνολυ                     | ά αποτελέσματα                                                                         | 4                                                        | 1  |                                       | 2 23           | 24         | 25           | 26                                       | 27                   | 20           |
|              | Οι τελευταίες μου ανακοινώσεις                        |                                                                                        |                                                          |    |                                       | 9 30           | 31         |              |                                          |                      |              |
|              | - Δεν υπάρχουν πρόσφατες ανακοι                       | Natur, -                                                                               | <ul> <li>Προδεσμία</li> <li>Τεγονός μαθήματος</li> </ul> |    |                                       |                |            | • G<br>• ny  | Γεγονός ου στήματος<br>Προσωπικό γεγονός |                      |              |
|              | 125                                                   |                                                                                        | προσσαρα                                                 |    |                                       |                | 110        |              |                                          |                      |              |
|              |                                                       |                                                                                        |                                                          |    | - ταν εματρίζουν πίσραφατα πιλούπατα- |                |            |              |                                          |                      |              |
|              |                                                       |                                                                                        |                                                          |    |                                       |                |            |              |                                          | парьоо               | 201201       |
|              | Συνοπτικό προφίλ                                      |                                                                                        |                                                          |    |                                       |                |            |              |                                          |                      |              |
|              |                                                       | Nikos Kapelonis<br>Κατηγορία: Παιδαγωγικά Τμήμα Προσχολικής Εκπαίδευσης * Μεταπτυχτακά |                                                          |    | Μαθήματα που παρακολουθώ              |                |            |              |                                          | 0                    |              |
|              |                                                       | Τελευταία επίσκεψη : Πέμπτη, 12 Μαρτίου 2020                                           |                                                          |    |                                       |                |            |              |                                          |                      |              |

## Εγγραφή σε μάθημα

3. Για να εγγραφείτε σε μάθημα, από το Χαρτοφυλάκιο, επιλέγετε στο αριστερό μενού «Μαθήματα» (Βήμα 1). Επιλέγετε το αντίστοιχο μάθημα που επιθυμείτε, μέσω της στήλης «Εγγραφή» στην αριστερή πλευρά του τίτλου κάθε διαθέσιμου μαθήματος. (Βήμα 2).

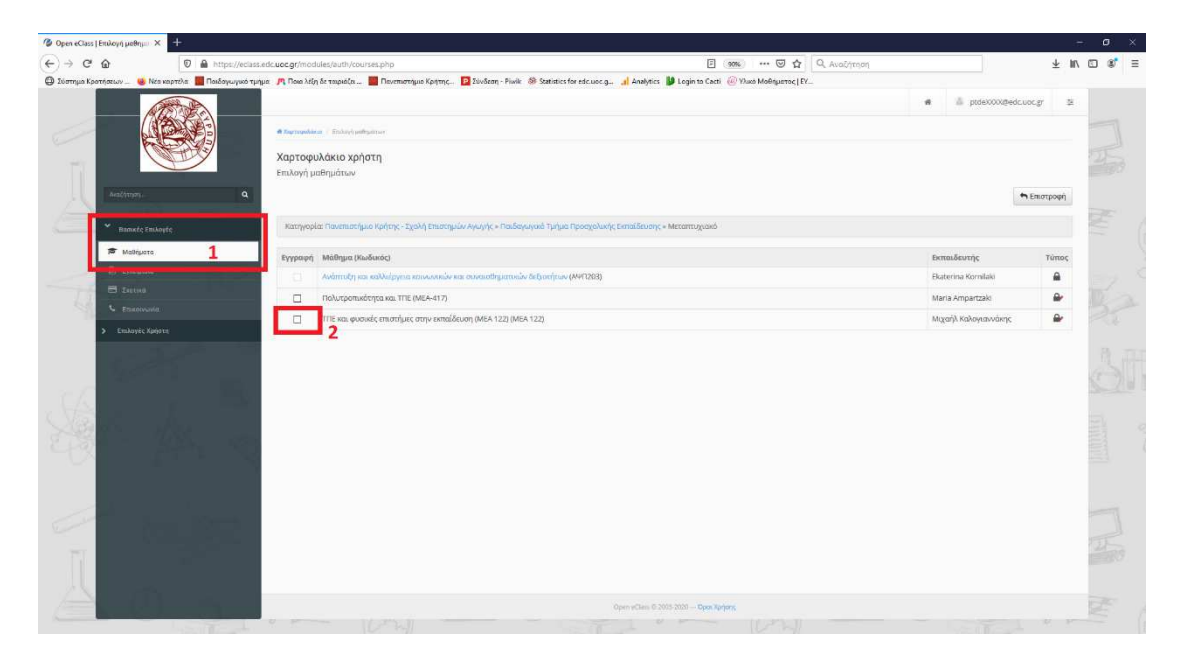

## Είσοδος σε μάθημα

1. Από την αρχική σελίδα της πλατφόρμας ασύγχρονης εκπαίδευσης (Χαρτοφυλάκιο), επιλέγετε τον τίτλο του μαθήματος που θέλετε να παρακολουθήσετε.

| W m https://e                         | cass.edc.uoc.gr/main/portfole.php                                   |                                                             | 90%            | O u a                                                | weechthan        |      |             |                                   |             | ¥                 |
|---------------------------------------|---------------------------------------------------------------------|-------------------------------------------------------------|----------------|------------------------------------------------------|------------------|------|-------------|-----------------------------------|-------------|-------------------|
| ιοτήσεων 😼 Νέο καρτελα 📕 Ποιδοι       | γωγικό τμήμα 🎢 Ποια λέξη δε ταιριάζα 🧱 Πανεπιστήμιο Κρήτης 🔽 Σύν    | låzan - Piwik 🚳 Statistics for edc.uoc.g., 🚮 Analytics 👹 Lo | gin to Cacti ( | 🥝 Υλικό Μοθημετος   Ε                                | ¥                |      |             |                                   |             |                   |
| Contraction of the second             |                                                                     |                                                             |                |                                                      |                  |      |             | 🎄 pto                             | de)000/@edc | uoc.gr 3          |
|                                       |                                                                     |                                                             |                |                                                      |                  |      |             |                                   |             |                   |
|                                       | @ Xapringshileur                                                    |                                                             |                |                                                      |                  |      |             |                                   |             |                   |
| C C C C C C C C C C C C C C C C C C C | Χαρτοφυλάκιο χρήστη                                                 |                                                             |                |                                                      |                  |      |             |                                   |             |                   |
| ( )                                   |                                                                     |                                                             |                |                                                      |                  |      |             |                                   | of Terms    | and the subfraces |
|                                       | 181                                                                 |                                                             |                |                                                      |                  |      |             |                                   | - Hibs      | for home and      |
|                                       | Τα μαθήματα μου                                                     |                                                             |                | Το ημερολόγιό                                        | μου              |      |             |                                   |             |                   |
|                                       | (account)                                                           |                                                             |                |                                                      |                  |      |             |                                   |             |                   |
| manute tailoyde                       | 034.10 µ089,475                                                     | Αναζήτηση                                                   | Q              |                                                      |                  | 1    | ыртюс 2020  | -                                 |             |                   |
|                                       | Αναδυόμενος γραμματισμός έρευνα και εφαρμογές (β                    | TPEP-EA104)                                                 | (4)            | Repeared                                             | 0007030          | 1040 | Accepto     | nam.                              | паразнал    | 1089000           |
|                                       | Eufimia Tafa                                                        |                                                             |                |                                                      | 1                | 2    | <i>S</i> .  | 2                                 | 0           |                   |
|                                       | AEIOAOFHEH GEIMON KAI EKRAIAEYTIKON REOFPAMN<br>Futhvola Geurgintou | MATON (PTPEP-EA105)                                         | 69             | 8                                                    | 9                | 10   |             |                                   | 13          | :14               |
|                                       | Former Economic Ultranol and a (1997-2001                           |                                                             |                | 10                                                   |                  |      | 10          |                                   |             | •                 |
|                                       | Georgios Manwitsis                                                  |                                                             | 64             | 15                                                   | 10               |      | 18          | 19                                | 20,         | .21               |
| <ul> <li>curvolec ybelanti</li> </ul> | ΤΠΕ και φυσικές επιστήμες στην εκπαίδευση (ΜΕΑ 122                  | 2) (MEA 122)                                                |                | 22                                                   | 23               | 2.4  | 25          | 26                                | 27          | 28                |
|                                       | Μεχαήλ Καλαγταννάκης                                                |                                                             | 1              |                                                      |                  |      |             |                                   |             |                   |
|                                       | Εμερονίζονται 1 έως 4 από 4 συνολικά αποτελέσματα                   | 19                                                          | 1 .            | 29                                                   | 30               | 31   |             |                                   |             |                   |
|                                       |                                                                     |                                                             |                |                                                      |                  |      |             |                                   |             |                   |
|                                       | Οι τελευταίες μου ανακοινώσεις                                      |                                                             |                | <ul> <li>Προθεσμια</li> <li>Γεγονός μεθήμ</li> </ul> | atoç             |      | • (ry       | κοπωτικό λελογό<br>ανος ανασύλαει | nc<br>bc    |                   |
|                                       |                                                                     |                                                             |                |                                                      |                  |      |             |                                   |             |                   |
|                                       | <ul> <li>- τελ σμαρίζουν μδοαφατες ανακοινωστιζ -</li> </ul>        |                                                             |                | Τα τελευταία μ                                       | ου μηνύματ       | 0    |             |                                   |             |                   |
|                                       |                                                                     | . 10                                                        | ριστότερα      | And Marwills                                         | Georgiosel       |      | e trakomada | 7000 300 10                       | ο μάθημα το | Tégana            |
|                                       | 143-2020                                                            |                                                             |                |                                                      | 14-3-2020        |      |             |                                   |             |                   |
|                                       |                                                                     |                                                             |                | Emaileaturi Vega<br>Dáuntry 12 Meania                | layia<br>ny 2020 |      |             |                                   |             |                   |
|                                       |                                                                     |                                                             |                |                                                      |                  |      |             |                                   |             |                   |
|                                       |                                                                     |                                                             |                |                                                      |                  |      |             |                                   |             | ntperotetpa.      |
|                                       | Transverse magazia                                                  |                                                             |                |                                                      |                  |      |             |                                   |             |                   |
|                                       | Announce upopus                                                     |                                                             |                |                                                      |                  |      |             |                                   |             |                   |
|                                       | Nikos Kapelonis                                                     | and Trains Process and Formal Source - Mercenet             |                | Μαθήματα που                                         | παρακολουί       | 9.ú  |             |                                   |             | 0                 |
|                                       | Katryopia Haibaya                                                   | Ann chiller chookeanale evangeeoolik > weraurokravo         |                |                                                      |                  |      |             |                                   |             |                   |

2. Στην αρχική σελίδα του μαθήματος εμφανίζονται σύντομες πληροφορίες για αυτό, καθώς επίσης το ημερολόγιο(περιοχή 1) με τα γεγονότα που έχουν προγραμματιστεί (τηλεσυνεργασία, παράδοση εργασίας κα), οι ανακοινώσεις (περιοχή 2) του μαθήματος και άλλες πληροφορίες. Στην αριστερή πλευρά του μαθήματος εμφανίζεται το μενού με τα διαθέσιμα ενεργά εργαλεία (περιοχή 3).

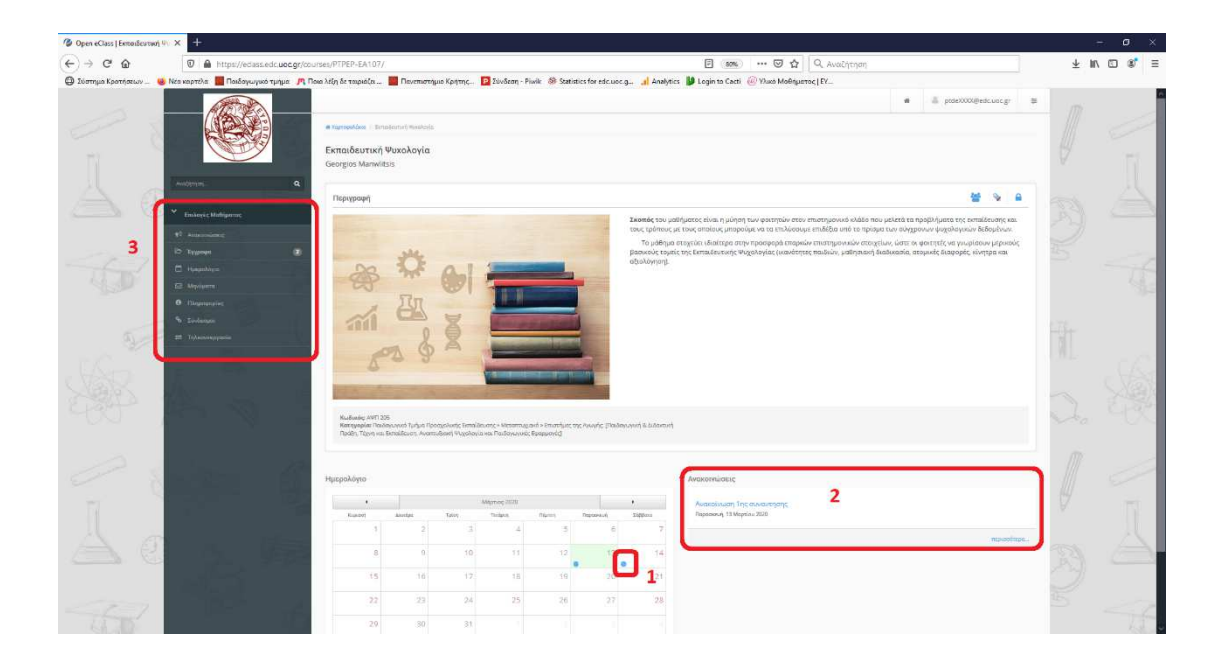

## Συμμετοχή σε μάθημα μέσω πλατφόρμας σύγχρονης εκπαίδευσης

Για τη συμμετοχή σας σε εξ αποστάσεως μάθημα με σύγχρονο τρόπο, απαιτείται να χρησιμοποιήσετε ηλεκτρονικό υπολογιστή που να διαθέτει λειτουργικό μικρόφωνο και ηχεία (ή ακουστικά), και προαιρετικά, μπορείτε να χρησιμοποιήσετε κάμερα. Επίσης, η σύνδεση στο Internet πρέπει να είναι αρκετά γρήγορη και σταθερή. Για την σωστή σύνδεση και διάδραση στην πλατφόρμα σύγχρονης εκπαίδευσης απαιτείται να χρησιμοποιήσετε αποκλειστικά και μόνο το φυλλομετρητή (browser) Mozilla Firefox ή Google Chrome.

 Για να συνδεθείτε στην πλατφόρμα σύγχρονης εκπαίδευσης, επιλέγετε το εργαλείο «Τηλεσυνεργασία» μέσω του μενού του μαθήματος που θέλετε να παρακολουθήσετε (βήμα 1).

| Open eClass   Entroideution    | 4.00 × +                                        |                                                                                    |                                                                                          |                 |             | - o ×      |
|--------------------------------|-------------------------------------------------|------------------------------------------------------------------------------------|------------------------------------------------------------------------------------------|-----------------|-------------|------------|
| (←) → @ @                      | 🛛 🔒 https://edass.edc.uoc.gr/mo                 | dutes/tc/?course=PTPEP-EA107                                                       | 🐨 🏠 🔍 Availy                                                                             | τηση            |             | ¥ N/ © 🔹 Ξ |
| 🔘 Σύστημο Κροτήσεων            | 😻 Νέα καρτέλα 📕 Ποιδογωγικό τμήμα 🎢 Πο          | οιο λέξη δε τουριάζει 📕 Πανεπιστήμιο Κρητης 📴 Σύνδεση - Piwik   🍪 Statistics for e | dc.uoc.g., 🚮 Analytics 🔰 Legin to Cacti 🙆 Yluxo MoBityuetoc   EV                         |                 |             |            |
|                                | (Altonia)                                       |                                                                                    |                                                                                          | # 🖾 ptdek000@s  | sdcuocyr 🛱  |            |
|                                |                                                 | @ Toproseklano - Dirozdenter, Westeria - "Disconspirate                            |                                                                                          |                 |             |            |
|                                |                                                 | Εκποιδεμτική Ψυχολογία                                                             |                                                                                          |                 | Ø           |            |
|                                |                                                 | Τηλεσυνεργασία                                                                     |                                                                                          |                 | v           |            |
|                                | weight-last d                                   |                                                                                    |                                                                                          |                 | Ο Σομμετονή |            |
|                                | * Endancie Maligueran                           | Τημείωση: Ο σύνδεπρος είναι πνηγός μένα για δατς τηλατινοργασίας είναι σε τέβλιξη  |                                                                                          |                 |             |            |
|                                | 1 <sup>1</sup> Assessments                      | Τιτλος                                                                             | Χμερομηνία                                                                               | župprežgovec;   | αc          |            |
|                                |                                                 | Mit@qpia 2 APIT205                                                                 | Εναρέη: 14-03-2020 14:45:00                                                              | Ολοκ οι χρήστες |             |            |
|                                | 🖽 Westurm                                       | Επιταιδεμταική Ψυχολογία : Μάθημα 2                                                | Adgr: 14-03-2020.18.20100                                                                |                 |             |            |
|                                | 0 (Depending)<br>= Tyteroreparie 1              | Antounantum Zivitem 2                                                              | Evop(1): 13:05:2020 08:30:50<br>Afry: 13:46:-2020 08:30:50<br>Afry: 13:46:-2020 11:30:50 | Ολοκ οι χρήστες | *           |            |
|                                |                                                 |                                                                                    |                                                                                          |                 |             | a. &       |
|                                |                                                 |                                                                                    |                                                                                          |                 |             |            |
|                                |                                                 |                                                                                    |                                                                                          |                 |             |            |
|                                |                                                 |                                                                                    | Chosen editions in 2003-2128 Chose Xariyange                                             |                 |             |            |
| https://eclass.edc.uoc.gr/modu | /les/tc/index.php?course=PTPEP-EA107&choice=do, | join@imeeting_id=PgMI7WI56N8tHitle=&coquerrowi+Icv5eerj8att_pw=rbLXTeotVq          |                                                                                          |                 | A.A.        | 120        |

Στο μενού θα βρείτε τις προγραμματισμένες τηλεσυνεργασίες. Ο τίτλος της τηλεσυνεργασίας είναι ο σύνδεσμος για να συνδεθείτε στην πλατφόρμα σύγχρονης εκπαίδευσης και είναι ενεργός μόνο για αυτές που είναι σε εξέλιξη.

2. Μόλις επιλέξουμε τον τίτλο της τηλεσυνεργασίας που θέλετε να συμμετάσχετε, ένα νέο παράθυρο ανοίγει. Μετά από λίγο, υπάρχει προτροπή για «αποδοχή χρήσης μικροφώνου» από την πλατφόρμα. Οποιαδήποτε στιγμή σας ζητηθεί να κάνετε «αποδοχή χρήσης» μικροφώνου ή κάμερας, εσείς να επιλέγετε πάντα την «Αποδοχή», διαφορετικά δεν θα μπορέσετε να συνδεθείτε.

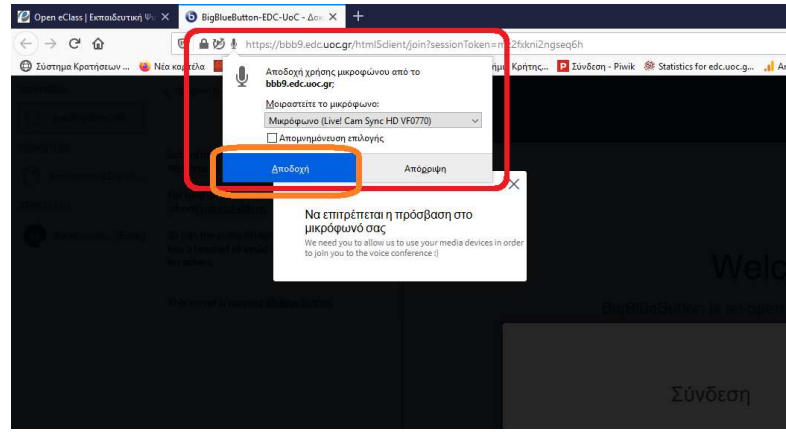

 Μετά από σύντομο χρόνο, ανοίγει η πλατφόρμα σύγχρονης εκπαίδευσης. Κατά την είσοδό σας, το μικρόφωνο βρίσκεται σε κατάσταση Σίγασης.

| -> C' @                | 🐨 📓 🍽 💓 https://bob9.edc.uoc.gr/html5dient/join?                             | isessionToken=mz2fxkni2ngseq6h | 🖾 🛱 🗌 🔍 Αναζήτηση                                                                                              | ± IV © ®                                                                                                    |
|------------------------|------------------------------------------------------------------------------|--------------------------------|----------------------------------------------------------------------------------------------------|----------------------------------------------------------------------------------------------------|
| δστημα Κροτήσεων 💷 🤒 Ι | Νεα καρτελα 📕 Ποιδογωγικό τμήμα 🎢 Ποια λέξη δε ταιριάζει                     | . 🧱 Πενεπιστήμιο Κρήτης 😰 Σύνδ | an - Piwik 🔞 Statistics for edc.uoc.g., 🚮 Analytics 🔰 Login to Cacti 🕡 Yhuxo Moßitylettoc   EV                 |                                                                                                    |
| ATAM                   | ς Δημόσια Συνομιλία Ε                                                        |                                | Δοκιμαστική Σύνδεση                                                                                            |                                                                                                    |
| Δημόσια Συνομιλία      |                                                                              |                                |                                                                                                    |                                                                                                    |
| DOTO                   | 1                                                                            |                                |                                                                                                    |                                                                                                    |
| uieu.                  | School of Education - University of Crete<br>Welcome to Δοκιμαστική Σύνδεση! |                                |                                                                                                    |                                                                                                    |
| Κοινόχρηστες Σημειώ    |                                                                              |                                |                                                                                                    |                                                                                                    |
| TEX (1)                | (short) <u>tutorial videos</u> .                                             |                                |                                                                                                    |                                                                                                    |
| Kapelonis Nu., (Ectic  | To join the audio bridge click the phone button.                             |                                | The second second second second second second second second second second second second second second second s |                                                                                                    |
|                        | Use a headset to avoid causing background noise                              |                                |                                                                                                    |                                                                                                    |
|                        | for others.                                                                  |                                | Constant Court of the Arrithmic Education                                                                      |                                                                                                    |
|                        | This server is running BigBlueButton.                                        |                                |                                                                                                    |                                                                                                    |
|                        |                                                                              |                                |                                                                                                    |                                                                                                    |
|                        |                                                                              | 4                              |                                                                                                    |                                                                                                    |
|                        |                                                                              |                                | Welcome To BigBlueButton                                                                                       |                                                                                                    |
|                        |                                                                              |                                |                                                                                                    |                                                                                                    |
|                        | 2                                                                            |                                | BigBlueButton is an open source web conferencing system designed for online learning                           |                                                                                                    |
|                        |                                                                              |                                |                                                                                                    |                                                                                                    |
| 100                    |                                                                              |                                |                                                                                                    |                                                                                                    |
| 1                      |                                                                              |                                |                                                                                                    |                                                                                                    |
|                        |                                                                              |                                | CHAT MEBCAMS AUDIO EMOJIS                                                                                      |                                                                                                    |
|                        |                                                                              |                                | Send public and private Hold visual meetings. Communicate using high Sector Express yourself.                  |                                                                                                    |
|                        |                                                                              |                                |                                                                                                    |                                                                                                    |
|                        |                                                                              |                                | BREAKOUT ROOMS OPOLLING SCREEN SHARING MULTI-USER WHI                                                          | ITEBOARD                                                                                                    |
|                        |                                                                              |                                | 🔁 Group users into 🥃 Poll your users anytime. 🗔 Share your screen. 🙆 Draw together.                            |                                                                                                    |
|                        |                                                                              |                                | breakout rooms for feam                                                                                        |                                                                                                    |
|                        |                                                                              |                                |                                                                                                    |                                                                                                    |
|                        |                                                                              |                                |                                                                                                    |                                                                                                    |
|                        |                                                                              |                                | For more information visit bigbluebutton.org →                                                                 |                                                                                                    |
|                        |                                                                              |                                |                                                                                                    |                                                                                                    |
|                        |                                                                              |                                |                                                                                                    | No. of the second second secon |
|                        |                                                                              |                                |                                                                                                    |                                                                                                    |

Στην περιοχή 1 εμφανίζεται η λίστα τον συμμετεχόντων.

Στην περιοχή 2 έχετε τη δυνατότητα να πληκτρολογείτε κείμενο που θα μπορούν να διαβάσουν όλοι οι χρήστες.

Στην περιοχή 3 εμφανίζονται οι κάμερες που είναι ανοικτές.

Στην περιοχή 4 εμφανίζεται η παρουσίαση (αν υπάρχει) του διδάσκοντα.

Στην περιοχή 5 υπάρχει κουμπί για την άρση της Σίγασης του μικροφώνου σας.

Στην περιοχή 6 υπάρχει κουμπί που ενεργοποιεί την κάμερα του υπολογιστή σας.

Είναι αυτονόητο ότι πρέπει όλοι να ακολουθούν κανόνες σωστής χρήσης της πλατφόρμας, όπως το να μιλάει κάθε φορά ένας και μόνο ένας.